# Hackintosh Installiert -- Hardware daten auslesen?

#### Beitrag von "macintosh101" vom 26. August 2020, 11:23

Hallo,

Ich habe mit Clover und Os x Mojavo erfolgreich relativ meinen Computer mit einem Hackintosh installiert .

Hat zufälllig nen Tool wo ich meine Hardware Daten auslesen kann z.B was für ein Sound Chip verbaut ist am pc?

Da 2-3 sachen noch nicht funktionieren .

Danke

## Beitrag von "theCurseOfHackintosh" vom 26. August 2020, 11:25

Willkommen im Forum!

Welche Hardware verwendest du?

#### Beitrag von "macintosh101" vom 26. August 2020, 11:28

Hallo,

genau das Problem habe ich gerade . ich weiß es nicht genau 🐸

Hardware:

CPU: Intel Core i3 3,91 GHZ

Grafik: Radeon RX 460/560 4 GB (funktioniert)

Wlan: Wirelles-Ac 3xxx (geht nicht)

Sound: Realtek (geht nicht) nur der HDMI Sound durch den Bildschirm

gibt es da ein programm wo ich dies genau Auslesen kann?

Grüße

#### Beitrag von "locojens" vom 26. August 2020, 11:35

<u>https://www.hackintosh-forum.d...891-hackintool-3-4-4-zip/</u> Das Hackintool ist dazu die erste Wahl.

#### Beitrag von "macintosh101" vom 26. August 2020, 11:42

Hallo,

Danke für das tool - aber dies zeigt nur die Installierte Komponenten an ? ist das richtig ?

Ich habe mal eine Datei angehangen

Grüße:

## Beitrag von "locojens" vom 26. August 2020, 11:49

Genau darum geht es ja, unter "Sound" findest du auch deinen Soundchip...

| - |                                                                                                    |            |                                  | And an allow                                                                                                    |                                                                                                    | the local data   | -               | the line in the local data |               |          |
|---|----------------------------------------------------------------------------------------------------|------------|----------------------------------|----------------------------------------------------------------------------------------------------|----------------------------------------------------------------------------------------------------|------------------|-----------------|----------------------------|---------------|----------|
|   |                                                                                                    |            | n, den ( )<br>n, den ( )<br>n an |                                                                                                    |                                                                                                    |                  |                 |                            |               | ****     |
|   |                                                                                                    |            |                                  |                                                                                                    |                                                                                                    |                  |                 | 1800                       | Alastand will |          |
|   | 2                                                                                                    | L          |                                  |                                                                                                    | <b>1</b>                                                                                            | <b>. .</b>       | 🕑 📕             | 1.                         |               |          |
|   |                                                                                                    |            |                                  |                                                                                                    |                                                                                                    |                  |                 |                            |               |          |
|   |                                                                                                    |            |                                  |                                                                                                    |                                                                                                    |                  |                 |                            | (here)        |          |
|   | Devis                                                                                                    |            | ierice.                          | Codec                                                                                                    | Revision New                                                                                        |                  |                 |                            |               |          |
|   | Q. 0-8086                                                                                                    | 1360 Gu104 | 10054                            |                                                                                                    |                                                                                                    |                  |                 |                            |               |          |
|   | G. Dutotto                                                                                                    | K348 Ev104 | 100723                           | 0/1080116                                                                                                    | 8 Cuttotto Rea                                                                                      | ALCOLUDA         |                 |                            |               |          |
|   | 0. 6-1003                                                                                                    | LATE 0+101 | COLUMN ST                        |                                                                                                    | . 144                                                                                               | a 10 HOME Builds | Madage Verse 68 | 1941                       |               |          |
|   |                                                                                                    |            |                                  |                                                                                                    |                                                                                                    |                  |                 |                            |               |          |
| • | Pin Configura                                                                                                    | tion       |                                  |                                                                                                    |                                                                                                    |                  |                 |                            |               |          |
|   | 140                                                                                                    | Product    |                                  | Device                                                                                                    | Corrector                                                                                           | Pert             | Gross Location  | <b>Ownettic Location</b>   | Color         | 6 P 5490 |
|   | 20 (0x14)                                                                                                    | 01194010   | Out                              | Speaker                                                                                                    | V8* Stereo/Mono                                                                                     | Jack             | External        | Rear                       | Green         | 1 0 0x2  |
|   | C 21 (D+16)                                                                                                    | 01011020   | ÓME I                            | Line Out                                                                                                    | V#* Sterechtono                                                                                     | and the          | External        | Rear                       | Field .       | 20.      |
|   | 32 (brill)                                                                                                    | 01016030   | Ówi I                            | Line Out                                                                                                    | Vill* Steres Mana                                                                                   | Jack             | External        | Rear                       | Orange        | 3 0 -    |
|   | 0.11.00.00                                                                                                    | PARADA40   | n                                | I los Port                                                                                                    | Hill? Garankinss                                                                                    | lark.            | External        | Berry .                    | free.         |          |
|   |                                                                                                    |            |                                  |                                                                                                    |                                                                                                    |                  |                 |                            |               |          |
|   | Audio Info                                                                                                    |            |                                  |                                                                                                    |                                                                                                    |                  |                 |                            |               |          |
| í | Audio Info<br>Naria                                                                                                    |            |                                  | <b>61</b>                                                                                                    |                                                                                                    |                  |                 |                            |               |          |
| ĺ | Audio Info<br>Nano<br>Caso                                                                                                    |            | -                                | en<br>asistiCADriver                                                                                                    |                                                                                                    |                  |                 |                            |               |          |
|   | Naria Info<br>Naria<br>Casa<br>Harcolar                                                                                                    |            |                                  | ert<br>mieritSADriver<br>tel Carponitien I                                                                                                    | 0-6086                                                                                              |                  |                 |                            |               |          |
|   | Naria<br>Naria<br>Cans<br>Heritoller<br>Device                                                                                             |            |                                  | ert<br>spilet/CADriver<br>tel Carpontilen (<br>amon Lake (VCa)                                                                                                 | 0-0000)<br>04/3 (04348)*                                                                            |                  |                 |                            |               |          |
|   | Audio Info<br>Naru<br>Cano<br>Hercolfer<br>Device                                                                                          |            |                                  | ert<br>spilet/CADriver<br>tel Corporation (<br>annon Lake PCH<br>No: max mobile                                                                                | 0x8088)<br>cAVS (0xA348)*<br>Isouf Audio Device (                                                   |                  |                 |                            |               |          |
|   | Audia Info<br>Nana<br>Cano<br>Herstoffer<br>Device                                                                                         |            |                                  | ert<br>aplichtCADriver<br>tel Corporation ()<br>annon Lake PCH<br>You may require ()<br>Al 1947 Corporati                                                      | CHROBAL<br>CARIS (DeA348)*<br>Sport Audio Device ()<br>Krise, Northall                              |                  |                 |                            |               |          |
|   | Nadio Info<br>Narre<br>Ciaso<br>Herotoller<br>Device<br>Sub Vender<br>Sub Vender                                                           |            | 1 2 2 2 2 2                      | ert<br>agliat/CADriver<br>tel Carponation J<br>annon Lake PCH<br>You may require 1<br>8USTNK Compute<br>10 (2010)                                              | Cx8084)<br>cAris (DxA348)*<br>Spoof Audio Service (<br>er Inc. (Ox1043)                             |                  |                 |                            |               |          |
|   | Kudia Info<br>Nane<br>Class<br>Hersteller<br>Derice<br>Sub Vendur<br>Sub Vendur                                                            |            | 1222012                          | ert<br>splat/GADriver<br>tel Corporation (<br>annos Lake PCH<br>Nor may require (<br>8.41164: Compute<br>9 (Bel212))<br>volue)                                 | Chilliona)<br>chris (Duhāda);*<br>Savaf Audio Savaka (S<br>ar Inc. (Ox1043)                         |                  | ABUSTAN         | amputer inc. (Serifida))   |               |          |
|   | Audia Info<br>Name<br>Class<br>Herstaffer<br>Device<br>Sub Vendur<br>Sub Device<br>Codec Vendur                                            |            |                                  | ert<br>spile/ISAD/ver<br>tel Carporation (<br>annon Lake POH<br>You may require (<br>8/151et: Compute<br>9 (Bel0725)<br>sellek (9/1012)<br>sellek (9/1012)     | Du8000)<br>crkr5 (DuA348)*<br>Sport Audio Device (<br>er Inc. (Da1043)                              |                  | ABUSTAR C       | angudar (nc. (örfödd)      |               |          |
|   | Natio Info<br>Nane<br>Class<br>Herstoffer<br>Device<br>Sub Vendur<br>Sub Vendur<br>Sub Device<br>Code: Vendur<br>Code: Name                |            | 1 2 2 2 2 2 2 1                  | ert<br>Jarton Lake POH<br>You may required<br>19 (bel/233)<br>sellek (Su/0012)<br>sellek ALCETISO                                                              | Cuideac)<br>caluts (Dex348)**<br>Spoof Audio Device (S<br>er Inc. (De1043)<br>A (De1148)            |                  | ABUT NA D       | anguder Tro. (541540)      |               |          |
|   | Audia tella<br>Nane<br>Class<br>Hersteller<br>Device<br>Sub Vendur<br>Sub Vendur<br>Sub Vendur<br>Sub Oelice<br>Codec Hame<br>ALC Lepont D |            | 1 2 2 2 2 2 2 2 4                | ert<br>spilar/GAD-iver<br>tel Cargonstion ()<br>anton Lake POH<br>You may require<br>() (bel/23)<br>sollar () (or (001))<br>sollar () (001)<br>sollar () (001) | Chillional<br>Chillional<br>Special Austilia Statistica (S<br>Ar Thick, 104/1043)<br>A (Chillional) |                  | ABUETNA' C      | unquerina, (krista)        |               |          |

PS: das Bild ist von meinem Rechner und als

Beispiel gedacht

# Beitrag von "macintosh101" vom 26. August 2020, 11:54

Hallo , wenn ich bei mir auf den TAB "Sound" drücke erscheint folgendes:

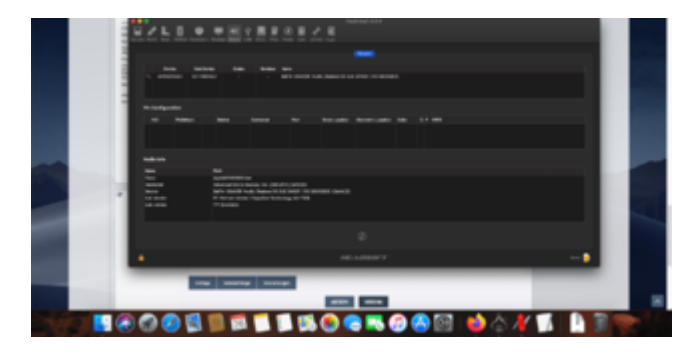

Wie kann ich nun genau sehen welchen Realtek ich aktuell habe ?

Grüße

## Beitrag von "locojens" vom 26. August 2020, 12:01

Hast du mal deine EFI zur Hand um sie hier hoch zu laden ? (sollte ein ALC1220 sein bei deiner Platine)

#### Beitrag von "macintosh101" vom 26. August 2020, 12:04

Hallo,

Hier meine EFI.zip

Grüße

#### Beitrag von "locojens" vom 26. August 2020, 12:10

ist das ein Laptop ??

# Beitrag von "macintosh101" vom 26. August 2020, 12:13

Hallo,

#### Beitrag von "locojens" vom 26. August 2020, 12:25

Versuche mal diese EFI, und schau mal bei der auf dem Bild rot markierten Stelle (Auto) da kann es sein das du mit den IDs experimentieren musst, habe gerade zu wenig zeit hier was zu suchen, darum habe ich es erstmal auf Automatisch gestellt. Noch dazu ein Tool (HeliPort) welches du mal im System angekommen starten solltest um zu testen ob dein WLan was von sich gibt.

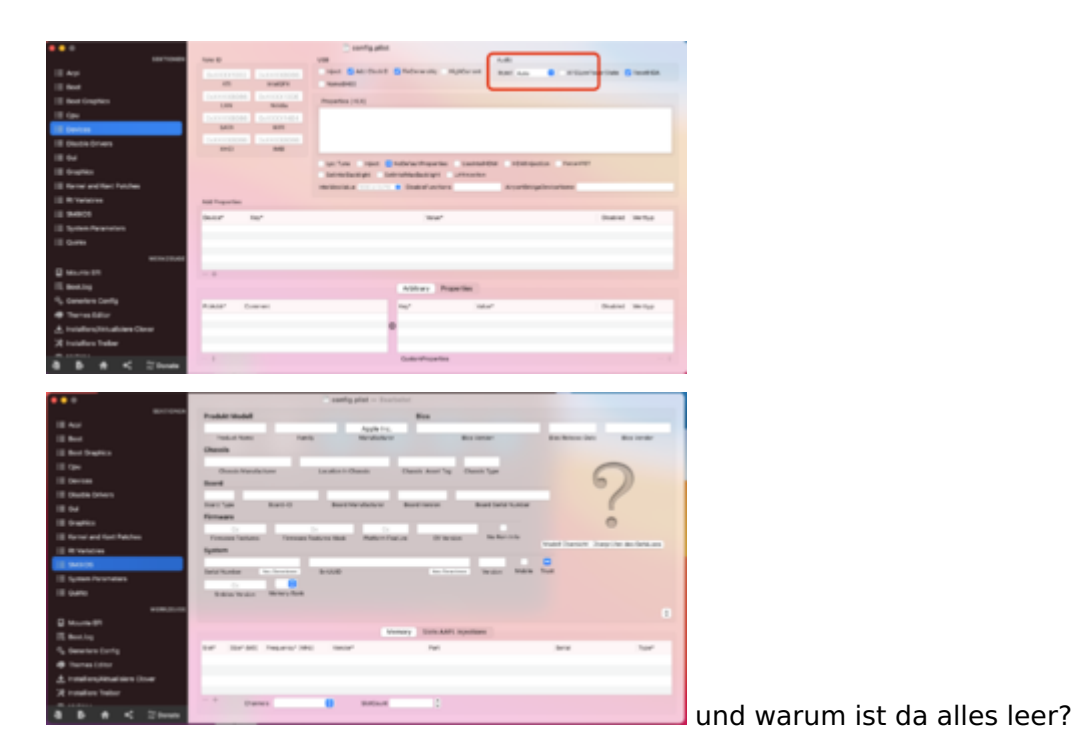

PS: sichere aber zuvor dein EFI !

#### Beitrag von "macintosh101" vom 26. August 2020, 12:41

Hallo,

Wenn ich Heliport starte erscheint folgender Fehler: "ITLWM läuft nicht"

beim Sound hat sich nichts geändert . auch bei dir oben rechts wo Auto steht erscheint bei mir nur "No & Detect"

Grüße:

Ps: Warum da alles leer ist kann ich dir leider nicht sagen das weiß ich nicht .

#### Beitrag von "locojens" vom 26. August 2020, 12:51

Das musst du generieren lassen! Unten rechts im Bild der doppelte Pfeil nach oben und unten. Hast du auch die EFI benutzt welche ich dir hochgeladen habe?

Zum generieren musst du einen Mac in diesem aufpoppenden Menü auswählen der zu deiner Hardware passt.

Beitrag von "Jono" vom 26. August 2020, 12:52

Das ist ja ehrlich gesagt ein Wunder, dass die Bude überhaupt startet.

Die config.plist ist ja wirklich fast komplett leer.

Wie hast du dir denn diese EFI zusammengestellt?

### Beitrag von "locojens" vom 26. August 2020, 12:53

wollte es noch nicht so hart ausdrücken  $\widehat{\mathfrak{P}}$ 

# Beitrag von "macintosh101" vom 26. August 2020, 14:00

Hallo,

Sorry für die späte Meldung .

Ich habe nun die WLAN-Karte zum laufen bekommen er findet Netzwerke aber es verbindet sich irgendwie immer mit einem \* Netzwerk .

Ich habe deinen HeliPort und eine neue ITLWM.kext kopiert .

Weißt du vielleicht wo ich die info.plist finde wo man die SSID & Kennwort einsetzen kann ? damit sollte er sich richtig verbinden können .

Grüße

### Beitrag von "Jono" vom 26. August 2020, 14:19

EFI - Kexts - Other - itlwm.kext Rechtsklick - Paketinhalt anzeigen

Contents - Info.plist mit Texteditor öffnen und dort unter WifiConfig das WiFi\_1 entsprechend anpassen

# Beitrag von "macintosh101" vom 26. August 2020, 15:04

Hallo,

Nachdem ich nun die info.plist auf mein Wlan abgestimmt habe funktioniert das wlan und ich habe endlich eine Internet Verbindung .

vielen dank Jono

@locojens

Wenn ich das einstelle mit dem SMBIOS und stelle z.B Imac 21,5 ein & habe schon andere ausprobiert .. startet er jedes mal neu.

Was für eine @Version soll ich einstellen ?

Grüße:

#### Beitrag von "locojens" vom 26. August 2020, 15:13

Welchen iMac 21,5" hast du da gewählt ? Und als Versuch wähle mal iMac Pro 1,1 (Intel CPU

und AMD Grafik) auch wenn da erstmal fast nichts passt, einfach mal testen.

Und ganz WICHTIG, lasse eine funktionierende EFI auf einem FAT32 formatierten USB-Stick, damit du immer ein Backup zur Hand hast, falls beim Testen was schief geht.

# Beitrag von "macintosh101" vom 26. August 2020, 15:16

Hallo,

Ich habe mehrere verwendet u.A viele IMAC version .

Hier mal ein bild von About this Mac

Ich werde jetzt mal probieren mit Imac pro 1,1 werde rückmeldung geben .

Hast du vielleicht einen Kext treiber für meinen TON ?

Grüße:

#### Beitrag von "locojens" vom 26. August 2020, 15:22

Da musst du mal in dem Clover Configurator unter Devices mit der Audio Inject Geschichte testen (roter Rahmen Bild 1 aus Post 12) denn der "Treiber" ist in deiner EFI ja schon drin, wichtig ist auch das du dann bei jeder Änderung neu startest und im Clover die F11 drückst (NVRAM Reset) eine Inject-ID statt Auto wäre bei dem Chip die 7

#### Beitrag von "macintosh101" vom 26. August 2020, 18:06

Hallo,

Ich habe jetzt verschiedene getestet & die config in den EFI ordner gepackt . sobald ich die neue config aktiviert / ersetzt habe . fährt er nur noch zum Logo und startet danach neu .

Hast du da eine Idee ?

Grüße:

# Beitrag von "Jono" vom 26. August 2020, 18:31

Verschiedene "was" getestet? Musst bitte ausführlicher beschreiben was du getan hast, sonst kann das keiner nachvollziehen und dir helfen